データチェック

(株)システムクレオ

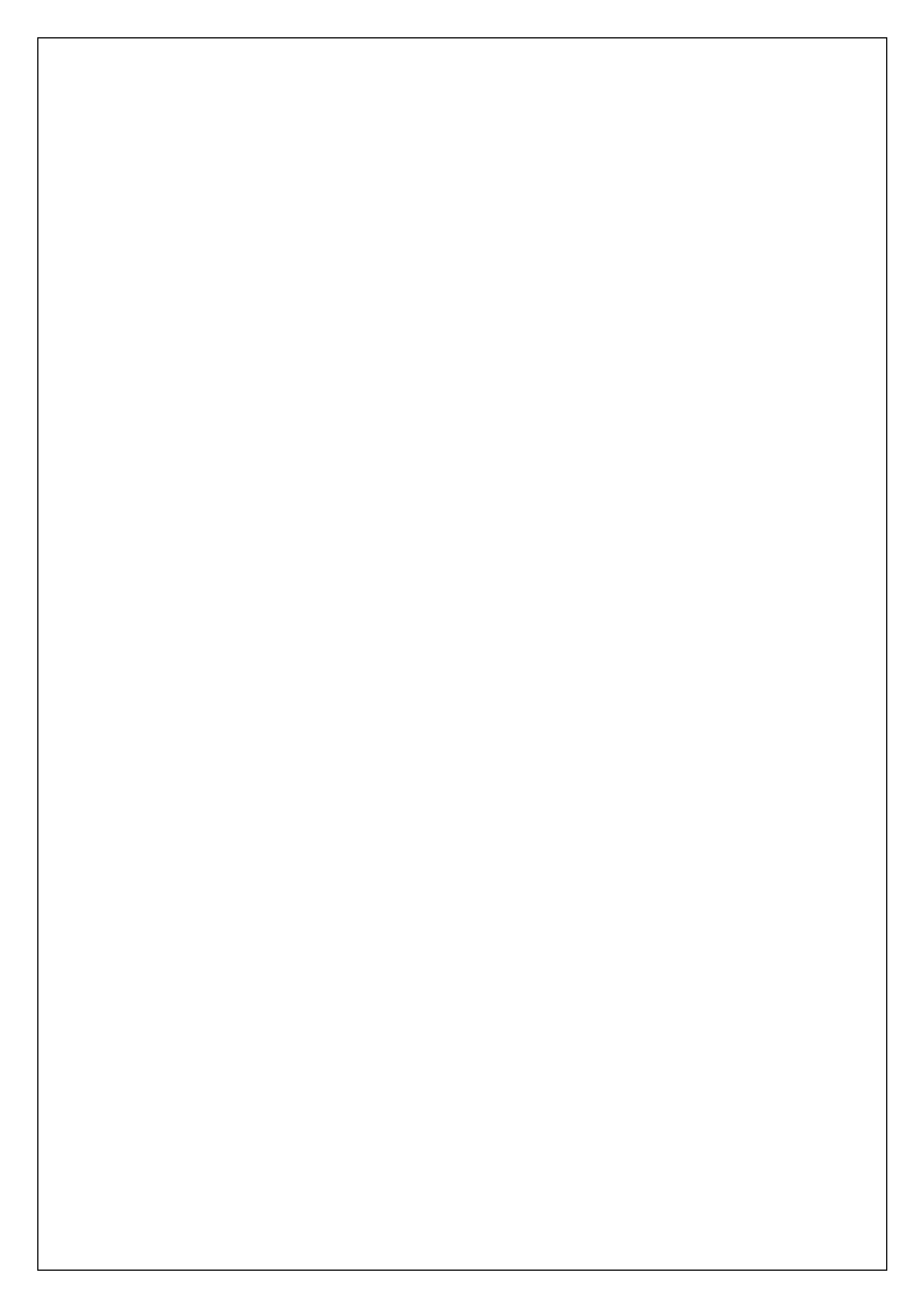

### <u>データチェックをする</u>

レセプト発行(またはレセプト電算データ作成)前に、内容に不備がないか、簡単な チェックをかけましょう。

<手順>

- 1. 業務メニューから、41 データチェックを選択します。
- 2. 診療年月、入外区分を確認します。
- 3. 確認全印刷(F4) を押すと全てのチェック項目に一斉に区分が入ります。

| (D01)レセプトチェック指示 - クレオクリ | ニック [ormaster]                   |                                                    |           |                      |
|-------------------------|----------------------------------|----------------------------------------------------|-----------|----------------------|
| $\frown$                | 確認項目                             |                                                    |           |                      |
| 診療年月 R 6.4              | 1.保険者番号                          | 2 確認 全印刷 🗸                                         | 、         | ᄉᠵݦᡇᇊᅝ               |
| 入外区分 2 外来 🔽             | <ol> <li>2. 被保険者記号・番号</li> </ol> | 2確認 全印刷 🗸                                          |           | 全ての項目か               |
| 確認美日設定                  | 3. 公費負担者番号·受給者番号                 | _ 2確認 全印刷 🗸                                        |           |                      |
|                         | ✓ 4. 保険適応年齢                      | 2 確認 全印刷 🔽                                         |           | 2 確認 全印刷」と           |
| - And                   | 5. 患者病名                          | _ 2 確認 全印刷 🗸                                       |           | /                    |
|                         | 6. 診療開始日                         | _ 2確認 全印刷 🗸                                        |           | ~ なっているかを確認          |
| ☑ 過床<br>☑ 後期高齢者         | 7. 疑い病名·急性病名                     | _ 2確認 全印刷 💙                                        |           |                      |
|                         | 8. 薬剤と病名                         | _ 2確認 全印刷 🗸                                        |           |                      |
| ✓ 公害                    | 9. 診療行為と病名                       | 2確認 全印刷 🗸                                          |           |                      |
|                         | 10. 薬剤と併用禁忌                      | _ 2確認 全印刷 🗸                                        |           |                      |
| 診療日を指定する                | 11. 診療行為の併用算定                    | - 2 確認 全印刷 ·                                       | $\rangle$ | [22 被保除者枝番」の         |
|                         | 12. 天口致                          | - 2 9年18 王印刷 · · · · · · · · · · · · · · · · · · · |           |                      |
| 「唰纜 🛛 保険、カナ氏名順 🛛 🔽      | 14 保險組合せ有効期間                     | 2 確認 全印刷                                           |           | チェックが不要な提会け          |
|                         | 15.投与禁忌薬剤と病名                     | 2確認 全印刷 🗸                                          |           | ノエノノカーマな物日は          |
|                         | 16. 診療行為どうしの算定漏れ                 | 2 確認 全印刷 🗸                                         |           | ・チェックためします           |
|                         | 17.病名と薬剤                         | 2 確認 全印刷 🗸                                         |           | 7197291029           |
|                         | 18.病名と診療行為                       | 2確認 全印刷 🗸                                          |           |                      |
|                         | 19. 薬剤の月上限回数・総投与量                | 2 確認 全印刷 🗸                                         |           |                      |
|                         | 20. 診療行為算定回数                     | _ 2確認 全印刷 🗸                                        |           | 贮め加士をされている           |
|                         | . 21. 選択式コメント                    | 2.確認、全印刷                                           | J I       | 成れ処力をされている           |
|                         | 22. 被保険者枝番                       | _ 2 確認 全印刷                                         |           | や安様ズチーックファク          |
|                         | 院外処方の処理                          | 1 院外処方を含む                                          |           | _ 6谷体でテェックマスタ        |
|                         |                                  | •••••                                              |           |                      |
| 戻る クリア 確認               | 全印刷 再印刷 患者選択                     | エラー内容                                              |           | をメンテナンスされてい          |
|                         |                                  |                                                    |           |                      |
| ★                       |                                  |                                                    |           | る る つう ひ □ 阮 外 処 万 を |

※項目8~11、15~19は事前にマスタのメンテナンスが必要です。 含む」に変更します 登録方法は次ベージを参照してください。

4. 確定(F12)を押すと、確認画面が表示されますので印刷をするときには 印刷する(F12)を
 押し、プレビュー(F10)を押すと画面で確認する事ができます。

| (DID2)確認画面 |            |          |
|------------|------------|----------|
| 1001       |            |          |
| 令和 6年 4月分升 | エック処理を行います |          |
| F1:戻る      | F10:プレビュー  | F12:印刷する |

5. 下記のようなエラーが印刷されますので、修正を行って下さい。

|                            |                                                                                      |                                                     | 令和 6年                   | 4月診療分レセプトデータチェック(外来) 作成日時:令和 6年 4月22日 16時43分 1)                                                                    |
|----------------------------|--------------------------------------------------------------------------------------|-----------------------------------------------------|-------------------------|----------------------------------------------------------------------------------------------------|
| 低方の処理<br>項目:保険<br>保険<br>保険 | <ol> <li>院外処方を含む</li> <li>諸番号,被保険者記号・</li> <li>細合せ有効期間,投与禁:</li> <li>単者番号</li> </ol> | 4号、公費負担者番号、受給者番号、保険3<br>※第と病名、診療行為どうしの算定編れ、<br>患者氏名 | 適応年齢、患者<br>病名と薬剤、<br>年齢 | 病名、診療服給日、減い病名・急性病名、蒸剤と病名、診療行為と病名、蒸剤と併用原品、診療行為の併用算定、実日数、患者氏名<br>病名と診療行為、薬剤の月上期回数・総設与塩、診療行為算定回数、運択式コメント<br>データチェック内索 |
| in the second second       | 102 13 15 4                                                                          | ID BASH                                             | 1.69                    | 1                                                                                                    |
| 1                          | 0 0 0 0 3 0 4 1                                                                      | テスト 太郎<br>(協会 01430016 本人)                          | 3 3                     | [内料] 主病名が未登録です                                                                                                    |

★このようなチェックは、『チェックマスタ登録』をした場合に 印刷されます。登録方法は次ページを参照して下さい。

#### <u>チェックマスタのメンテナンス</u>

1. 業務メニューより 91 マスタ登録 を選択します。

| 受付業務       |              | —— 会計業務 ———————————————————————————————————— |          |
|------------|--------------|----------------------------------------------|----------|
| 11 受 付     | 13 照 会       | 21 診療行為                                      | 23 収 納   |
| 12 登 録     | 14 予約        | 22 病 名                                       | 24 会計照会  |
| 入院業務       |              |                                              |          |
| 31 入退院登録   | 33 入院定期請求    |                                              |          |
| 32 入院会計照会  | 34 退院時仮計算    | 36 入院患者照会                                    | ]        |
| 保険請求業務     |              | 統計業務                                         |          |
| 41 データチェック | 43 請求管理      | 51 日次統計                                      | ]        |
| 42 明細書     | 44 総括表・公費請求書 | 52 月次統計                                      | ]        |
|            |              | ― メンテナンス業務                                   | -        |
|            |              | 91 マスタ登録                                     | 92 マスタ更新 |

2. 103 チェックマスタ を選択します。

|                  | 101 システム管理 | ৾৾৴৴৾৾৾ |
|------------------|------------|---------|
|                  | 102 点数マスタ  |         |
| $\left[ \right]$ | 103 チェックマス | 9       |
|                  | 104 保険番号マス | \$      |

3. チェック区分より登録したいチェックマスタを選択します。

|         |                   | 番号 | 有効開始年月日 | 有効終了年月日 |
|---------|-------------------|----|---------|---------|
| エック区分   |                   |    |         |         |
| 診療行為コード |                   |    |         |         |
|         | 2診療行為と病名          |    |         |         |
|         | 4 薬剤と併用禁忌         |    |         |         |
|         | 5診療行為の併用算定(同月内)   |    |         |         |
| 選択番号    | 6 投与禁忌薬剤と病名       |    |         |         |
|         | 7 診療行為どうしの算定漏れ    |    |         |         |
| 有効年月日   | 8病名と薬剤            |    |         |         |
|         | 9病名と診療行為          |    |         |         |
|         | A 診療行為の併用算定(同日内)  |    |         |         |
|         | B 診療行為の併用算定(同会計内) |    |         |         |

#### チェック区分一覧

| 1薬剤と病名                                                        | 薬剤に対して適応病名を登録します。                                                                                                    |
|---------------------------------------------------------------|----------------------------------------------------------------------------------------------------|
| 2診療行為と病名                                                      | 診療行為に対して適応病名を登録します。                                                                                                    |
| 4薬剤と併用禁忌                                                      | 併用禁忌の薬剤を登録します。                                                                                                    |
| 5診療行為の併用算定(同月内)                                               | 診療行為に対して併用算定不可の診療行為を登録しま                                                                                                    |
|                                                               | す。同月内の範囲でチェックし、診療行為でチェック画面                                                                                                    |
|                                                               | を出すことができます。                                                                                                    |
| 6投与禁忌薬剤と病名                                                    | 投与禁忌である病名を登録します。                                                                                                    |
| 7診療行為どうしの算定漏れ                                                 | 診療行為に対して必ず同時算定する診療行為を登録しま                                                                                                    |
|                                                               |                                                                                                    |
|                                                               | す。                                                                                                    |
| 8病名と薬剤                                                        | す。<br>病名に対して必ず算定する薬剤を登録します。                                                                                                    |
| 8病名と薬剤<br>9病名と診療行為                                            | す。<br>病名に対して必ず算定する薬剤を登録します。<br>病名に対して必ず算定する診療行為を登録します。                                                                                                    |
| 8病名と薬剤<br>9病名と診療行為<br>A診療行為の併用算定(同日内)                         | す。<br>病名に対して必ず算定する薬剤を登録します。<br>病名に対して必ず算定する診療行為を登録します。<br>診療行為に対して併用算定不可の診療行為を登録しま                                                                                                    |
| 8病名と薬剤<br>9病名と診療行為<br>A診療行為の併用算定(同日内)                         | す。<br>病名に対して必ず算定する薬剤を登録します。<br>病名に対して必ず算定する診療行為を登録します。<br>診療行為に対して併用算定不可の診療行為を登録しま<br>す。同日内の範囲でチェックし、診療行為でチェック画面                                                                          |
| 8病名と薬剤<br>9病名と診療行為<br>A診療行為の併用算定(同日内)                         | す。<br>病名に対して必ず算定する薬剤を登録します。<br>病名に対して必ず算定する診療行為を登録します。<br>診療行為に対して併用算定不可の診療行為を登録しま<br>す。同日内の範囲でチェックし、診療行為でチェック画面<br>を出すことができます。                                                           |
| 8病名と薬剤<br>9病名と診療行為<br>A診療行為の併用算定(同日内)<br>B診療行為の併用算定(同会計       | す。<br>病名に対して必ず算定する薬剤を登録します。<br>病名に対して必ず算定する診療行為を登録します。<br>診療行為に対して併用算定不可の診療行為を登録しま<br>す。同日内の範囲でチェックし、診療行為でチェック画面<br>を出すことができます。<br>診療行為に対して併用算定不可の診療行為を登録しま                               |
| 8病名と薬剤<br>9病名と診療行為<br>A診療行為の併用算定(同日内)<br>B診療行為の併用算定(同会計<br>内) | す。<br>病名に対して必ず算定する薬剤を登録します。<br>病名に対して必ず算定する診療行為を登録します。<br>診療行為に対して併用算定不可の診療行為を登録しま<br>す。同日内の範囲でチェックし、診療行為でチェック画面<br>を出すことができます。<br>診療行為に対して併用算定不可の診療行為を登録しま<br>す。同会計内の範囲でチェックし、診療行為でチェック画 |

◎チェック区分によってチェックマスタ登録画面が2パターンあります。

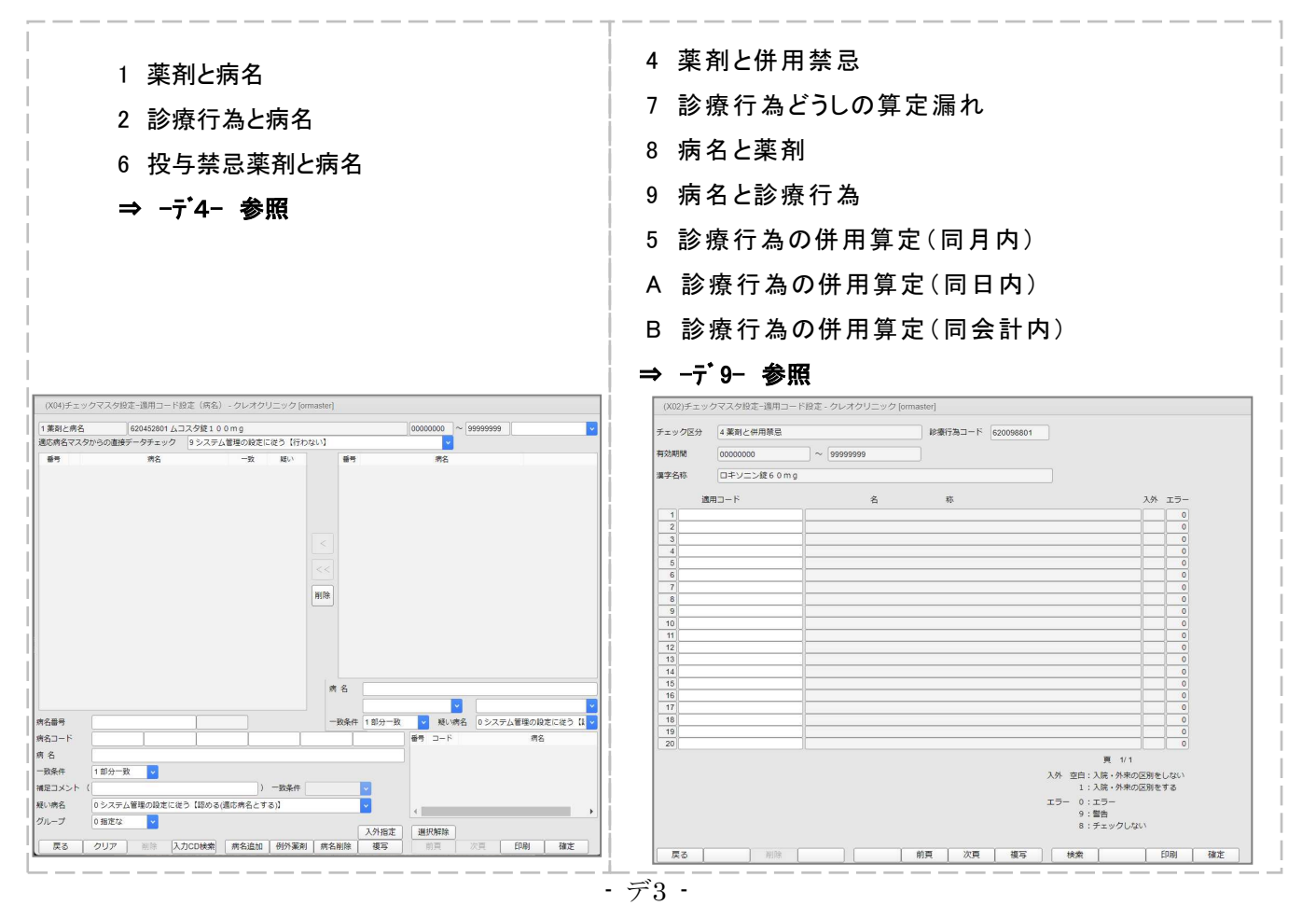

### 1薬剤と病名、2診療行為と病名、6投与禁忌薬剤と病名の登録

1. チェック区分で登録したい区分を選択して、診療行為コードに薬剤や診療行為の入力コードを入力 します。

|         |            |       | 番号 | 有効開始年月日 | 有効終了年月日 |
|---------|------------|-------|----|---------|---------|
| チェック区分  | 1 薬剤と病名    | ~     |    |         |         |
| 診療行為コード | rokiso     |       |    |         |         |
|         |            |       |    |         |         |
| 選択番号    |            |       |    |         |         |
| 有効年月日   | ~          |       |    |         |         |
|         | Į          | Enter |    |         |         |
|         |            |       |    |         |         |
|         |            |       | 番号 | 有効開始年月日 | 有効終了年月日 |
| チェック区分  | 1 薬剤と病名    | ×     |    |         |         |
| 診療行為コード | 620098801  |       |    |         |         |
|         | ロキソニン錠60mg |       |    |         |         |
| 選択番号    |            |       |    |         |         |
| 有効年月日   | ~          |       |    |         |         |

# 2. 該当のマスターが表示されましたら Enter を数回押し、登録画面へと進みます。

| 1 薬剤と病名    | 620098801 ロキン           | ニン錠60mg                   |                      | 0000000 ~ 99999999                    | 9                         |
|------------|-------------------------|---------------------------|----------------------|---------------------------------------|---------------------------|
| 適応病名マスタからの | 直接データチェック               | システム管理の設定に従う【行れ           | ない】                  | · · · · · · · · · · · · · · · · · · · |                           |
| 番号         | 病名                      | 一致 疑い                     | 番号                   | 病名                                    |                           |
|            | / 病名コー<br>場合はこ<br>て登録しる | ドがついている<br>ちらから入力し<br>ます。 | <<br><<<br>削除<br>病 名 | 病名コード<br>ない病名の<br>らから検索<br>ます。        | がついてい<br>D場合はこち<br>をして登録し |
| 名番号        |                         |                           | 一致条件 1部分一致           | ✓ 疑い病名 0シス                            | テム管理の設定に従う【調              |
| 1名コード      |                         |                           |                      | 番号 コード                                | 病名                        |
| 1名         |                         |                           |                      |                                       |                           |
| 致条件 1部分    | 分一致 🔽                   |                           |                      |                                       |                           |
| に スシート (   |                         | ) 一致条件                    | <b>~</b>             |                                       |                           |
| い病名 0シス    | ステム管理の設定に従う             | 【認める(適応病名とする)】            | ~                    | 4                                     |                           |
| ループ 0指7    | 主な 🔽                    |                           | 入外指定                 | 選択解除                                  |                           |
|            |                         | 10 絵表 库夕泊加 刷外落刻           | 一 定々割除 道定            |                                       | FDEI 確定                   |

### ◎病名コードがついてる病名の場合

- 1. 病名コードを入力して Enter を押します。
- 2. 一致条件を選択し、病名追加(F5)を押します。

※一致条件は「部分一致」、「完全一致」、「前方一致」、「後方一致」から選択します。 詳細は下記を参照してください。

| 病名番号        |                                | I                     |                      |              | 一致条件    | <mark>1</mark> 部分一致 |
|-------------|--------------------------------|-----------------------|----------------------|--------------|---------|---------------------|
| 病名コード       | hennkei                        | I                     | [                    | I            | 1       |                     |
| 病 名         | 変形性関節症                         |                       |                      |              |         |                     |
| 一致条件        | 1部分一致 🗸                        |                       |                      |              |         |                     |
| 補足コメント      | (                              |                       | ) -                  | 一致条件         |         | ~                   |
| 疑い病名        | 0 システム管理の設定                    | Éに従う【認める(j            | 適応 <sub>病</sub> 名とする | )]           |         | ×                   |
| グループ        | 0指定な 🗸                         |                       |                      |              |         |                     |
|             |                                |                       |                      | माध्य के जान | A 1918A | 入外指定                |
| <br><br>    | 「クリア」                          | 人力CD模案                | 两名追加                 | 例外渠剤         | 名削除     |                     |
| 1 第21 と 座 ク | C20008801 [] + \/->            | .#* 6.0 mg            |                      | [            |         |                     |
| 1 薬剤と病名     | 620098801 ロキソニン<br>らの直接データチェック | √錠60mg<br>フテム管理の設定に従う | 1/=+>                | 登録済み         | ∗病名と    | して                  |
| 番号          | 病名                             | 一致 與                  |                      | トガーブ         | ***     |                     |
| 1 変形        | 性関節症                           | 部分                    |                      |              | さまり。    |                     |
|             |                                |                       |                      |              |         |                     |
|             |                                |                       |                      |              |         |                     |
|             |                                |                       |                      |              |         |                     |
|             |                                |                       |                      |              |         |                     |
|             |                                |                       |                      |              |         |                     |
|             |                                |                       |                      |              |         |                     |
|             |                                |                       |                      |              |         |                     |
|             |                                |                       |                      |              |         |                     |
|             |                                |                       |                      |              |         |                     |
|             |                                |                       |                      |              |         |                     |
|             |                                |                       |                      |              |         |                     |
| 病名番号        |                                |                       |                      |              |         |                     |
| 病名コート       |                                | l                     |                      |              |         |                     |
| בר ניוי     |                                |                       |                      |              |         |                     |

※一致条件について

#### 例)チェックマスタで「胃潰瘍」を登録した場合

|     |      | 胃潰瘍・・・エラーにならない   |
|-----|------|------------------|
|     | 部分一致 | 急性胃潰瘍・・・エラーにならない |
|     |      | 胃潰瘍瘢痕・・・エラーにならない |
|     |      | 胃潰瘍・・・エラーにならない   |
| 胃潰瘍 | 完全一致 | 急性胃潰瘍・・・エラーになる   |
|     |      | 胃潰瘍瘢痕・・・エラーになる   |
|     |      | 胃潰瘍・・・エラーにならない   |
|     | 前方一致 | 急性胃潰瘍・・・エラーになる   |
|     |      | 胃潰瘍瘢痕・・・エラーにならない |
|     |      | 胃潰瘍・・・エラーにならない   |
|     | 後方一致 | 急性胃潰瘍・・・エラーにならない |
|     |      | 胃潰瘍瘢痕・・・エラーになる   |

## ◎病名コードがついていない場合

- 1. 病名欄に登録したい病名を手入力して Enter を押します。
- 2.「2 病名」を選択します。
- 3. 一致条件を選択します。

|            |    |         | 0000000 | ~   | 999999999  |             |  |
|------------|----|---------|---------|-----|------------|-------------|--|
| <b>N</b> ] |    |         |         | × . |            |             |  |
|            | 番号 |         | 病       | 名   |            | <b>コ</b> ード |  |
|            | 1  | 腰痛坐骨神経  | 痛症候群    |     |            | 7243005     |  |
|            | 2  | 腰痛 (症)  |         |     |            | 7242015     |  |
|            | 3  | 腰痛症     |         |     |            | 8840829     |  |
| <          |    |         |         |     |            |             |  |
| <<         |    |         |         |     |            |             |  |
| 削除         |    |         |         |     |            |             |  |
|            |    |         |         |     |            |             |  |
|            |    |         |         |     |            |             |  |
|            |    |         |         |     |            |             |  |
|            | 名  | 腰痛      |         |     |            |             |  |
| 病          | 名  | 腰痛 2 病名 |         |     | <br>00 すべて |             |  |

### 4. 該当病名を選択して < ボタンを押します。

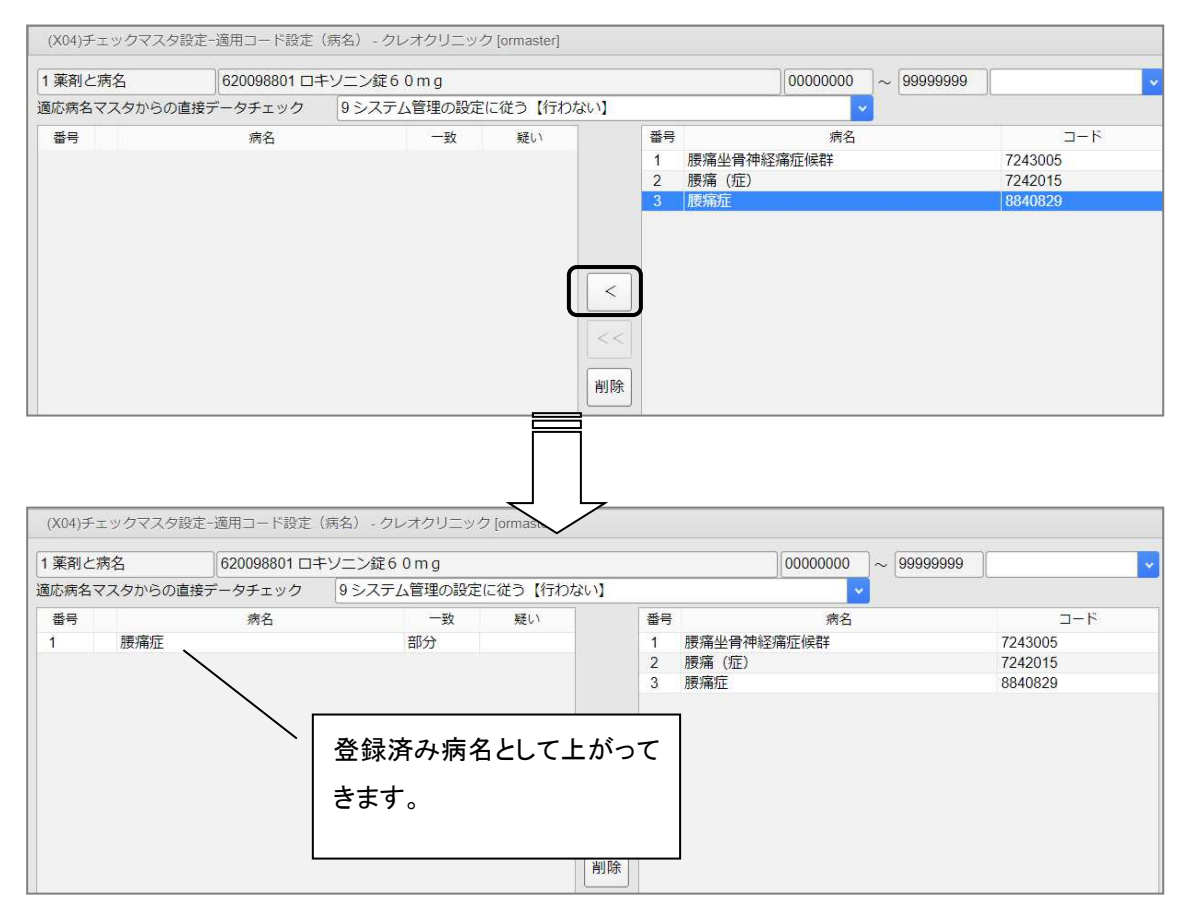

|                                                      | () take 1215- 1 ta    | AE (MAE) - 2012 | J_JJ [onnasie | 2(]                                        |                                |                                  |                       |                               |              |
|------------------------------------------------------|-----------------------|-----------------|---------------|--------------------------------------------|--------------------------------|----------------------------------|-----------------------|-------------------------------|--------------|
| 薬剤と病名                                                | 620098801 🗆           | キソニン錠60mg       |               |                                            | 0000                           | 00000                            | 999999999             |                               |              |
| 応病名マスタからの                                            | 直接データチェック             | 9 システム管理の設      | 定に従う【行わない     | N                                          |                                | ×                                |                       |                               |              |
| 番号                                                   | 病名                    | 一致              | 疑い            | 番号                                         |                                | 病名                               |                       | コード                           |              |
| 1 腰痛症                                                |                       | 部分              |               | 1                                          | 腰痛坐骨神経痛症候都                     | ¥                                |                       | 7243005                       |              |
|                                                      |                       |                 |               | 2                                          | 腰痛(症)                          |                                  |                       | 7242015                       |              |
|                                                      |                       |                 |               |                                            |                                |                                  |                       |                               |              |
|                                                      |                       |                 | C             | <<<br>削除                                   |                                |                                  |                       |                               |              |
| - <del>2</del> - 5 - 5 - 5 - 5 - 5 - 5 - 5 - 5 - 5 - |                       |                 |               | / / 新発     「一切条件     」                     | 腰痛<br>2 病名<br>1 部分一致           | ▼<br>該い病交                        | 00 すべて                | 7.普理の約束に従う                    | (120A)       |
| 출하 [1<br>그-ド 884                                     | 0829                  |                 |               | / / ※                                      | 腰痛<br>2病名<br>1部分一致<br>番号       | ✓<br>2 疑い病名<br>コード               | 00 すべて<br>0 システ       | <br>て<br>」<br>広範定に従う<br>売を    | 「認め          |
| 垂号 1<br>コード 884<br>z ■=                              | 0829                  |                 |               | <<br>削除<br>病 名<br>一致条件                     | 腰痛<br>2 病名<br>1 部分一致           | ✓<br>疑い病名<br>コード<br>8840829 腰渡   | 00 すべて<br>0 システ<br>縦症 | C<br><u> 広管理の</u> 設定に従う<br>病名 | ) 【認め        |
| 番号 1<br>コード 884<br>3 勝邦                              | 0629<br>随症            |                 |               | /////////////////////////////////////      | ·腰痛<br>2病名<br>1部分一致<br>4号<br>1 | ▼<br>疑い病名<br>コード<br>8840829 腰痛   | 00 すべて<br>0 システ<br>縦在 | て<br>公管理の設定に従う<br>病名          | )【認め         |
| 番号 1<br>コード 884<br>3<br>条件 1音                        | 0829<br>随在<br>1分一致 V  |                 |               | ※           削除           病名           一致条件 | 腰痛<br>2 病名<br>1 部分一致<br>1      | ▼<br>疑い病名<br>コード<br>8840829 腰痛   | 00 すべて<br>0 システ<br>新雄 | て<br>ム管理の段定に従う<br>病名          | (認め)         |
| 番号 1<br>コード 884<br>3<br>条件 1音<br>コメント (              | 10629<br>新建<br>1分一致 V |                 | ) 一致亲作 [      | 削除           満 名           一致条件            | 腰痛<br>2病名<br>1部分─致<br>1        | マ<br>夏 疑い病名<br>コード<br>8840829 腰痛 | 00 すべ7<br>0 システ<br>縦  | て<br>公管理の設定に従う<br>病名          | )<br>(123.05 |

### ◎適応病名を複写する場合

◎一度登録した病名を削除する場合

1. 複写(F8)を押します。

| 一致条件   | 1部分一致  | ×.         |            |              |      |      |          |      |    |      |    |
|--------|--------|------------|------------|--------------|------|------|----------|------|----|------|----|
| 補足コメント |        |            |            | )            | 一致条件 |      | <b>•</b> |      |    |      |    |
| 疑い病名   | 0 システム | 管理の設定に     | こ従う【認める(適応 | 「病名とする)】     |      |      | <b>~</b> |      |    |      |    |
| グループ   | 0 指定な  | × .        |            |              |      |      | <u> </u> |      |    |      |    |
|        |        |            |            |              |      |      | 入外指定     | 選択解除 |    |      |    |
| =7     | 71177  | 1211 15-4- |            | <b>使</b> 夕亦再 | 加加速刻 | 库名削除 | 指官       | 前面   | 次直 | FORM | 確定 |

2. 該当薬品や診療行為を選択して <追加 又は <<全て追加 を押し、 確定(F12) を押すと

登録画面へ戻ります。

| 「エック陸方 | 1 薬剤と病名    |          |    | チェッ                                                     | ク区分                                                                                              | 1 薬剤と病名                                                                                                |                                             |                   |                                                                                                    |                                                                           |        |
|--------|------------|----------|----|---------------------------------------------------------|--------------------------------------------------------------------------------------------------|----------------------------------------------------------------------------------------------------|---------------------------------------------|-------------------|----------------------------------------------------------------------------------------------------|---------------------------------------------------------------------------|--------|
| 可効期間   | 00000000 ~ | 99999999 |    |                                                         | 有効期間                                                                                             |                                                                                                    | 00000000                                    | ~ 99999999        | 99                                                                                                    |                                                                           |        |
| #字名称   | ロキソニン錠60mg |          |    |                                                         |                                                                                                  | 漢字名                                                                                                    | ら称                                          | ロキソプロフェン          | ナトリウム 6 0 m                                                                                                    | ng錠                                                                       |        |
| 番号     | 名称         |          | 一致 |                                                         |                                                                                                  | 番号                                                                                                    |                                             | 名称                |                                                                                                    | -5                                                                        | b<br>b |
|        |            |          |    |                                                         |                                                                                                  | 1                                                                                                    | 急性上氣                                        | 司道炎               |                                                                                                    | 部分                                                                        |        |
|        |            |          |    |                                                         |                                                                                                  | 2                                                                                                    | 急性気管                                        | 管支炎               |                                                                                                    | 部分                                                                        |        |
|        |            |          |    | E                                                       | 20104                                                                                            | -                                                                                                    |                                             |                   |                                                                                                    |                                                                           |        |
|        |            |          |    |                                                         | 削除                                                                                               | 1 薬剤と病名                                                                                                |                                             |                   | ▼ 基港日                                                                                                    | R 6. 4.23                                                                 |        |
|        |            |          |    |                                                         | 削除<br>ク区分<br>名称                                                                                  | 1薬剤と病名                                                                                                 | P                                           |                   | ▼ 基準日                                                                                                    | R 6. 4.23                                                                 |        |
|        |            |          |    | チェック                                                    | <ol> <li>削除</li> <li>ク区分<br/>名称</li> </ol>                                                       | 1 薬剤と病名                                                                                                | 名称                                          |                   | ✓ 基準日<br>有効開始日                                                                                                    | R 6. 4.23<br>有劝终了日                                                        |        |
|        |            |          |    | デエッ・<br>番号<br>7                                         | 削除<br>ク区分<br>名称<br>ニソリ!                                                                          | 1<br>業剤と病名<br>M注 500m                                                                                  | 名称<br>                                      |                   | ▼ 基準日<br>有効開始日<br>00000000                                                                                                    | R 6. 4.23<br>有効終了日<br>99999999                                            |        |
|        |            |          |    | デエッ・<br>番号<br>7<br>8                                    | <ul> <li>削除</li> <li>ウ区分</li> <li>名称</li> <li>ニソリI</li> <li>バロス3</li> </ul>                      | 1 薬剤と病名<br>1 薬剤と病名<br>M注 500m<br>発泡顆粒                                                                  | 名称<br>                                      |                   | <ul> <li>基準日</li> <li>有効開始日</li> <li>0000000</li> <li>0000000</li> </ul>                                                                                                    | R 6. 4.23<br>有効終了日<br>9999999<br>9999999                                  |        |
|        |            |          |    | デエック<br>番号<br>7<br>8<br>9                               | <ul> <li>削除</li> <li>シ区分</li> <li>名称</li> <li>ニソリI<br/>パロス3</li> <li>ビソル2</li> </ul>             | 1 薬剤と病名<br>1 薬剤と病名<br>M注 500n<br>発泡顆粒<br>ポン吸入液の.                                                       | 名称<br>n L<br>2%                             |                   | ▼ 星進日<br>有効開始日<br>0000000<br>00000000<br>00000000                                                                                                    | R 6. 4.23<br>有効終了日<br>99999999<br>99999999<br>99999999                    |        |
|        |            |          |    | デェッイ<br>番号<br>7<br>8<br>9<br>10                         | )<br>)<br>)<br>(1)<br>(1)<br>(1)<br>(1)<br>(1)<br>(1)<br>(1)<br>(1)<br>(1)<br>(1)                | 1 薬剤と病名<br>1 薬剤と病名<br>M注 500m<br>税泡顆位<br>税泡顆位<br>税2取入液0.<br>ット約330m                                    | 名称<br>nL2%<br>ng0.0 mg                      |                   | マ         基準日           有効開始日         0000000           0000000         0000000           0000000         0000000           00000000         0000000                                                                                                    | R 6. 4.23<br>有効終了日<br>9999999<br>9999999<br>9999999<br>99999999           |        |
|        |            |          |    | デェッイ<br>番号<br>7<br>8<br>9<br>10<br>11<br>12             | )<br>)<br>)<br>(<br>)<br>)<br>)<br>)<br>)<br>)<br>)<br>)<br>)<br>)<br>)<br>)<br>)<br>)<br>)<br>) | 1 薬剤と病名<br>1 薬剤と病名<br>が注 500m<br>洗泡顆粒<br>が2版入液の、<br>ット錠330m<br>リオカブゼルに2<br>リウム                         | 名称<br>n L<br>2 %<br>ng<br>2 0 0 mg          |                   | ▼ 基準日<br>有効開始日<br>00000000<br>00000000<br>00000000<br>00000000<br>0000                                                                                                    | R 6. 4.23<br>有効終了日<br>9999999<br>9999999<br>9999999<br>99999999<br>999999 |        |
|        |            |          |    | デエッ・<br>番号<br>7<br>8<br>9<br>10<br>11<br>12<br>13       | ) 区分<br>名称<br>二、ソリバ<br>、マグラン<br>、<br>、<br>、<br>、<br>、<br>、<br>、<br>、<br>、<br>、<br>、<br>、<br>、    | 1 薬剤と病名<br>1 薬剤と病名<br>1 薬剤と病名<br>2 00m<br>第2級類位<br>ポン級入波0.<br>9 い続3 3 00m<br>リオカプセル2<br>リウム<br>プロフェンナト | 名称<br>nL2%<br>ng200mg                       | 60mg [日篦工]        | 支援日           有効開始日           0000000           0000000           0000000           0000000           0000000           0000000           0000000           0000000           0000000           0000000           0000000                                            | R 6. 4 23<br>有効終7日<br>9999999<br>9999999<br>99999999<br>99999999<br>99999 |        |
|        |            |          |    | デエッ・<br>新売<br>7<br>8<br>9<br>10<br>11<br>12<br>13<br>14 | )<br>)<br>)<br>で<br>か<br>、<br>、<br>、<br>、<br>、<br>、<br>、<br>、<br>、<br>、<br>、<br>、<br>、           | 1 業剤と病名<br>1 業剤と病名<br>M注 5000<br>ボン吸入液0.<br>ット読3300<br>リウムンナー<br>プロフェンナー                               | 名称<br>nL2%<br>ng<br>200mg<br>へリウム錠<br>へリウム錠 | 60mg「日医工」<br>0mg錠 | マ         基準日           有効競出日         0000000           00000000         0000000           00000000         00000000           00000000         00000000           00000000         00000000           00000000         00000000           00000000         00000000 | R 6. 4.23<br>有効終了日<br>9999999<br>9999999<br>9999999<br>9999999<br>999999  |        |

3. 登録された病名を確認し、最後に 確定(F12) を押します。

4 薬剤と併用禁忌、 7 診療行為どうしの算定漏れ、 8 病名と薬剤、9 病名と診療行為 5 診療行為の併用算定(同月内)、 A 診療行為の併用算定(同日内) B 診療行為の併 用算定(同会計内)の登録方法

1. チェック区分より登録したい区分を選択し、診療行為コードまたは病名コードに入力コードを入力し ます。※コードの付いていない場合はカタカナ又は漢字で入力して下さい。

| チェック区分 4 薬剤と併用禁忌 🗸 | チェック区分 8 病名と薬剤 🗸 |
|--------------------|------------------|
| 診療行為コード            | 病名コード            |
|                    | 病名               |
| 選択番号               | 選択番号             |
| 有効年月日 ~            | 有効年月日            |

2. 該当のマスターが表示されましたら Ente を数回押し、登録画面へと進みます。

3. 適用コードに診療行為や薬剤の入力コードを入力して Ente を押します。

| チェック区分      | 8 病名と薬剤            | 病名コード      | 5319009 | ]    | · · · · · · · · · · · · · · · · · · · |
|-------------|--------------------|------------|---------|------|---------------------------------------|
| 有効期間        | 0000000            | ~ 99999999 |         |      |                                       |
| 漢字名称        | 胃潰瘍                |            |         | 一致条件 | 1部分一致 🔽                               |
| · 適用        | 13- <mark>1</mark> | 名 名        | 称       |      | 日/月(0/1)                              |
| 1 mukosuta  |                    | ][         |         |      | 1                                     |
| 3           |                    |            |         |      |                                       |
| 4           |                    | <u></u>    |         |      | 1                                     |
|             |                    |            |         |      |                                       |
| チェック区分      | 8 病名と薬剤            | 病名コード      | 019009  |      |                                       |
| 有効期間        | 0000000            | ~ 99999999 |         |      |                                       |
| 漢字名称        | 胃潰瘍                |            |         | 一致条件 | 1部分一致                                 |
| 適用          |                    | \$         | 称       |      | 日/月(0/1)                              |
| 1 620452801 |                    | ムコスタ錠100mg |         |      |                                       |
| 3           |                    |            |         |      |                                       |

4. 薬剤や診療行為等の入力が終わりましたら 確定(F12) を押します。

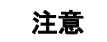

診療行為の併用算定(同月内)、診療行為の併用算定(同日内)、診療行為の併用算定(同会計内)の 場合は、診療行為それぞれに対してチェックマスタの登録が必要です。

例)同日内の酸素吸入と人工呼吸の併用算定不可を登録する場合

初めに「酸素吸入」に対して「人工呼吸算定不可」の設定を行います。

- 1. チェック区分より「A 診療行為の併用算定(同日内)」を選択します。
- 2. 診療行為コードに「酸素吸入」の入力コードを入力して Enter を押し、「酸素吸入」が 表示されましたら Enter を数回押して、登録画面へと進みます。

| チェック区分  | A診療行為の併用算定(同日内) |
|---------|-----------------|
| 診療行為コード | 140005610       |
|         | 酸素吸入            |
| 選択番号    |                 |
| 有効年月日   | ~               |

- 3. 適用コードに人工呼吸のコードを入力して下さい。
- 4. エラー区分を設定します。

| (X08)チェック  | マスタ設定      | -適用コード    | 投定 -     |      |         |           |     |
|------------|------------|-----------|----------|------|---------|-----------|-----|
| チェック区分     | A診療行為      | 角の併用算定    | (同日内)    |      | 診療行為コード | 140005610 |     |
| 漢字名称       | 酸素吸入       |           |          |      |         |           |     |
| 基準年月       | R 6. 4     |           |          |      |         |           |     |
| 適用         | <u>п-к</u> | 有効        | 期間       | •    | 名       | 称         | 入外  |
| 1 14000931 | 10         | R 4. 4. 1 | 99999999 | 人工呼吸 |         |           | 0 - |

エラー区分

- 0 エラー:エラーメッセージが表示され、診療行為入力ができません。
- 9 警告 :警告メッセージが表示され、メッセージを閉じた後に診療行為入力ができます。

5. 設定が終わりましたら 確定(F12) を押します。

以上で「酸素吸入」に対して「人工呼吸算定不可」の設定は終わりです。 続いて「人工呼吸」に対して「酸素吸入算定不可」の設定を行います。

- 1. チェック区分より「A 診療行為の併用算定(同日内)」を選択します。
- 2. 診療行為コードに「人工呼吸」の入力コードを入力して Enter を押し、「人工呼吸」が 表示されましたら Enter を数回押して、登録画面へと進みます。

| チェック区分  | A診療行為の併用算定(同日内) |
|---------|-----------------|
| 診療行為コード | 140009310       |
|         | 人工呼吸            |
| 選択番号    |                 |
| 有効年月日   | ~               |

#### 3. 適用コードに「酸素吸入」の入力コードを入力します。

#### 4. エラー区分を設定します。※エラー区分は酸素吸入で設定した区分と同じものを設定します。

| チェック区分      | A診療行為  | ゆの併用算定(同  | 日内)      |      | 診療行為コード | 140009310 |   |    |                  |
|-------------|--------|-----------|----------|------|---------|-----------|---|----|------------------|
| 漢字名称        | 人工呼吸   |           |          |      |         |           | ] |    |                  |
| 基準年月        | R 6. 4 |           |          |      |         |           |   |    |                  |
| 適用二         | 1-F    | 有効期間      |          |      | 名       | 称         |   | 入外 | : <del>5</del> - |
| 1 140005610 | )      | H30. 4. 1 | 99999999 | 酸素吸入 |         |           |   |    | 0                |
| 3           |        |           |          | [    |         |           |   |    | 0                |

5. 設定が終わりました 確定(F12) を押します。

#### 診療行為画面で人工呼吸と酸素吸入を算定しようとすると、エラーとしてチェックされます。

| 0000 | 03041         | テスト タロウ        | 男00       | 003 協会 (014300 | 016)        |
|------|---------------|----------------|-----------|----------------|-------------|
| R 6. | 4.23 院夕       | ト テスト 太郎       | H 2. 6.12 | 33才            | 01内科        |
|      |               |                |           |                | 0001 クレオ 太郎 |
| 診区   | 入力コード         | 4              | 名称        |                | 数量・点数       |
| 11   | a             | *C初診料          |           |                | 288 X 1 288 |
| 40   | .400          | * 処置行為         |           |                |             |
|      | 140009310 100 | 人工呼吸           |           | 100 分          | 392 X 1 392 |
|      | 酸素吸入          |                |           |                |             |
|      | (             | KERR2)エラー情報    |           |                |             |
|      | 0             | 033            |           |                |             |
|      | 4             | 。 人工呼吸         |           |                |             |
|      |               | -記算定済です。併用算定はで | きません。     |                |             |
|      |               |                | <br>閉じる   |                |             |